## **PAGOS EN LINEA PSE**

- 1. Ingresar a la página web: www.eaaay.gov.co
- 2. En la página principal:

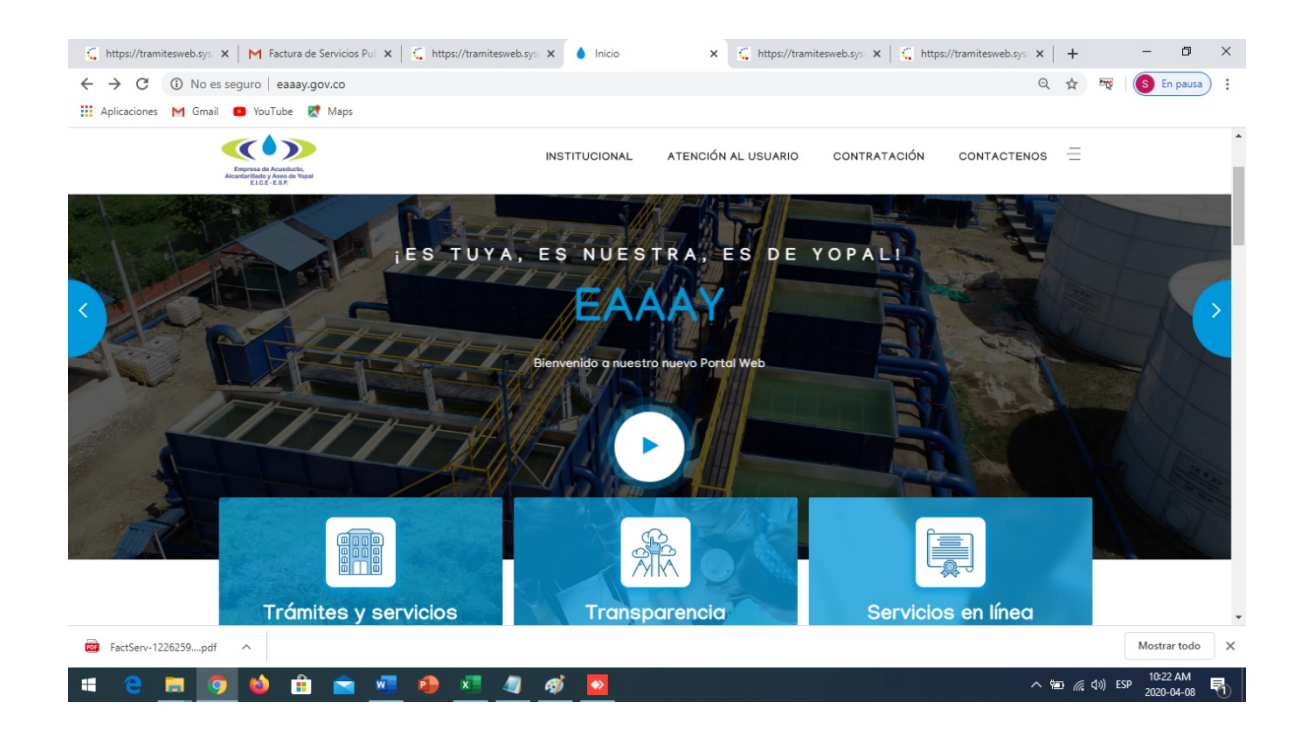

3. Seleccionar el botón SERVICIOS EN LINEA EN VER MAS:

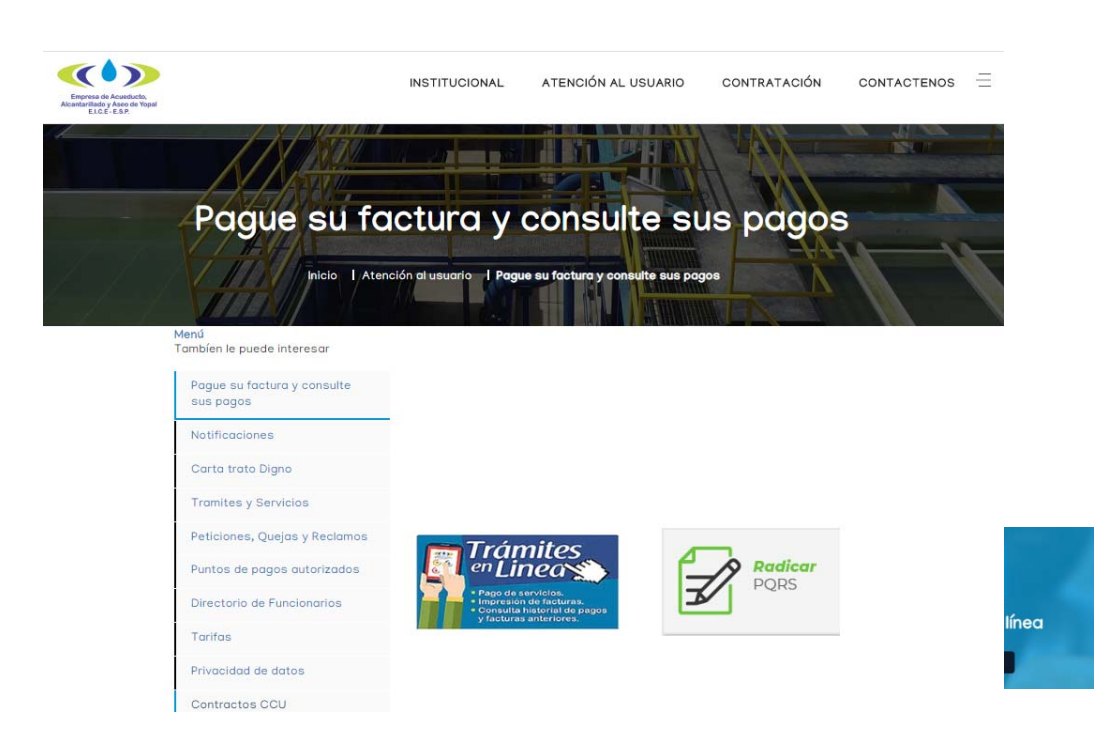

4. Hacemos click TRAMITES EN LINE:

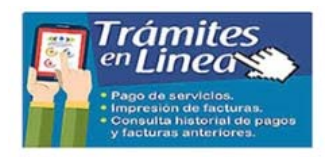

5. Deberá parecer la siguiente ventana:

| Empresa de Acueducto<br>Atcantarillado y Aseo de Yopal<br>ELCE - LS.P | Gestión de facturas en línea!                                                                                                    |
|-----------------------------------------------------------------------|----------------------------------------------------------------------------------------------------|
| Acceda a su cuenta.                                                   | Bienvenido estimado usuario     En la presente plataforma, usted podrá registrarse e ingresar para realizar la consulta, impresión y pago en                                                |
| Nombre de usuario XXXXXXXXX                                           | linea de la factura de servicios piblicos de la E.A.A.A.Y.E.I.C.E.E.S.P.     Si aún no se ha registrado, oprima sobre el texto (Registrese aquí) y diligencie la información solicitada, el |
| Contrasella:                                                          | sistema envara a su correo electrónico un mensaje de confirmación, recuerde que respetamos la                                                                                               |
| Ingrosar                                                              | confidencialidad de los datos que usdet suministre.     Si ya se encuentra registrado en nuestro sistema, por favor digite su usuario y contraseña, después oprima el                       |
| Registrese Aqui                                                       | botón (ingresa).     INFORMACION DE INTERES por favor tenga en cuenta que si ya ha realizado el registro anteriormente y olvido                                                             |
| Recuperar Contraselha                                                 | su contraseña, ingrese por la opción recuperar contraseña y siga las instrucciones.                                                                                                    |

6. Debe registrarse tenemos también un documento "ayuda en línea" donde le especifica paso a paso el uso de esta herramienta:

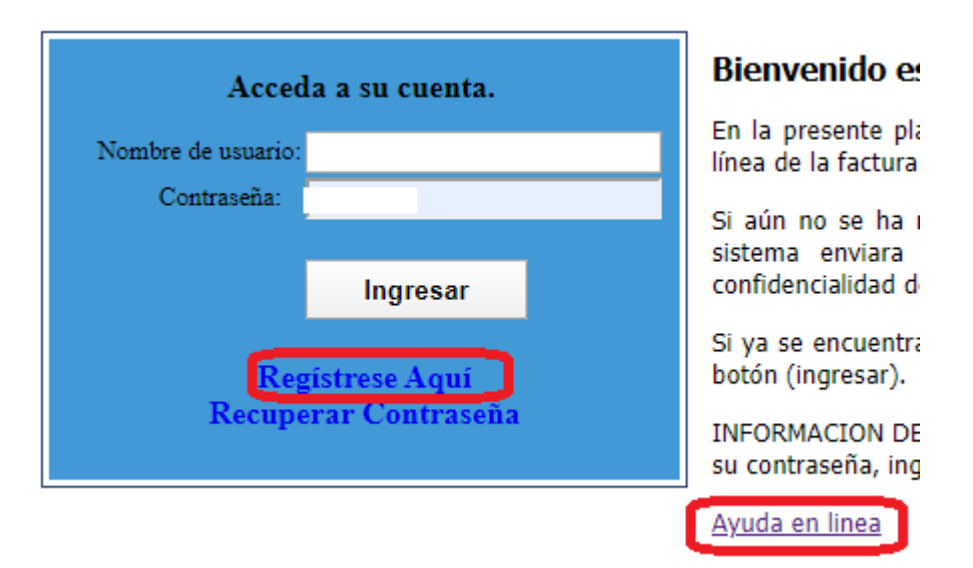

7. Debe ingresar todos los campos, lo mas importante es diligenciar bien el correo electrónico que exista y este activo, ya que por este medio le van a llegar: primero usuario y clave para su ingreso a la plataforma, segundo si se le olvido la clave ha este correo le llega la nueva clave cundo selecciones "RECUPERAR CONTRASEÑA y por último le llegara su factura si desea en el momento de aceptarla.

## REGISTRO DE USUARIOS

|       | Tipo de Documento:                            |         | T        |
|-------|-----------------------------------------------|---------|----------|
|       | Persona:                                      | Natural | Juridica |
|       | Nro Documento:                                |         |          |
|       | Nombre:                                       |         |          |
|       | Apellido:                                     |         |          |
|       | e-mail:                                       |         |          |
|       | Confirmar e-mail:                             |         |          |
|       | Dirección:                                    |         |          |
|       | No Celular:                                   |         |          |
|       | Género:                                       |         | ¥        |
|       | Digîte el texto que<br>visualiza en la imagen |         | free     |
| oriva | Registrar Cancelar                            |         |          |

- 8. Ver <u>Guia\_Servicios\_Publicos\_Yopal\_en línea.</u>
- 9. Para IMPRIMIR Y PAGOS PSE

| PUBLICOS DE YOPAL E.S.P                                                           | PARA IMPRIMIR Y           | FR170 Factura Servicios Públicos 📃 🗆                                                                             |
|-----------------------------------------------------------------------------------|---------------------------|----------------------------------------------------------------------------------------------------|
| CONSULTA                                                                          | PAGAR POR EL BOTON<br>PSE | VALIDACION DE USUARIO                                                                                            |
| HISTORIAL DE PAGOS VER FACTURAS ANTERIORES CAMBIO DE CONTRASEÑA MODIFICAR USUARIO |                           |                                                                                                    |
| ?No visualiza su Factura o<br>Documento?<br>Descargar Adobe PDF Plug-In           |                           | Recuerde que para continuar con el proceso de validación<br>de datos debe tener a mano una factura.<br>CONTINUAR |
| Comprobar su sistema                                                              |                           |                                                                                                    |

10: debes colocar el código interno que aparece en la factura "CODIGO DEL USUARIO" en la parte superior de su factura:

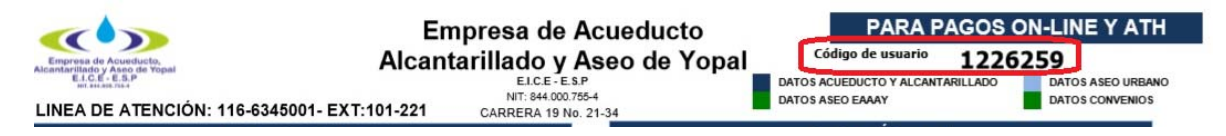

10. Debes validar tres preguntas que salen aleatorias que son obligatorias que contiene su factura con el objeto de seguridad de la información y que verdaderamente sea su factura.

| FR186 Seleccionar Respuestas                                |  |  |  |  |  |
|-------------------------------------------------------------|--|--|--|--|--|
| Validacion de usuario                                       |  |  |  |  |  |
| Por favor seleccione la opcion correcta para cada pregunta. |  |  |  |  |  |
| Dirección                                                   |  |  |  |  |  |
| C-24A-N-31-13                                               |  |  |  |  |  |
| O C-26A-N-16-61                                             |  |  |  |  |  |
| O C-62A-N-22-22                                             |  |  |  |  |  |
| Estrato                                                     |  |  |  |  |  |
| ② 2 ③                                                       |  |  |  |  |  |
| 0 6                                                         |  |  |  |  |  |
| O 3                                                         |  |  |  |  |  |
| Ciclo                                                       |  |  |  |  |  |
| ④ 4                                                         |  |  |  |  |  |
| 0 6                                                         |  |  |  |  |  |
| O 2                                                         |  |  |  |  |  |
|                                                             |  |  |  |  |  |
| Imprimir Cancelar                                           |  |  |  |  |  |
|                                                             |  |  |  |  |  |

| LINEA DE ATENCIÓN: 116-6345001- EXT:101-221 |                        |                       | CARRERA 19 No. | 21-                   | 34 DATOS ASEO EAAAY |                              |                    |                    |                    | DATOS CONVENIOS    |                    |                    |
|---------------------------------------------|------------------------|-----------------------|----------------|-----------------------|---------------------|------------------------------|--------------------|--------------------|--------------------|--------------------|--------------------|--------------------|
| D,                                          | ATOS DEI               | L USUARIO             | )              |                       |                     |                              |                    | DATOS              | TÉCNICO            | s                  |                    |                    |
| ACTURA DE VENT                              | A No 7                 | 791039                | USO            | RESIDENCIAL           | L                   | MARCA MEDIDOR                | SIN MARC           | CA                 | FECHA EN           | MISION 2           | 20/03/20           | 20                 |
| MBRE VISITACION                             | APONTE P               | IRABAN                | ESTRA<br>MESES | TO BAJO (2)<br>MORA 0 | L                   | No MEDIDOR SM<br>TIPO V      | IA-150800          | 2396               | ANOMALI            | A LECTUR           | RA                 |                    |
| L PREDIO C-24A                              | -N-31-13<br>C-24/      | -N-31-13              |                |                       | L                   | TIPO DE LECTUR<br>CONSUMO DE | A<br>13/02/202     | C<br>0 - 12/03/20  | DIAMETRO           | 1/2                |                    |                    |
| PLANEACIÓN C                                | 010104350<br>24A 31 13 | 032000<br>MZ A        |                |                       | L                   | DATOS                        | DE ASE             | 0                  |                    |                    |                    | ~~~                |
| DATOS                                       | CONSU                  |                       | UCTO           |                       | L                   | FRECUENCIA BAI               | RRIDO              | 1                  | FRECUE<br>CANT. DE | ENCIA RE           | COLECCIO           | N 3                |
| CT. ANTERIOR                                | 1193                   | LECT. ACT<br>CONS. PR | OMEDIO         | 1201                  | L                   | ESTRATO                      |                    | 2                  | CANT.UN            | ID.NO.RES          | IDENCIALES         | Ő                  |
| D. RESIDENCIALES                            | 0                      | CICLO                 |                | 4                     | н                   | MES                          | Feb                | Ene                | Dic                | Nov                | Oct                | Sep                |
| D. NO RESIDENCIALES                         | 0                      | RUTA                  |                | 402070081000          | J                   | VALOR<br>TRNA                | 17,710<br>0.069437 | 18,401<br>0.069437 | 18,401<br>0.069437 | 17,600<br>0.071975 | 17,236<br>0.071975 | 16,926<br>0.071975 |

11. Seguidamente le damos imprimir y sale el siguiente mensaje si quieres que te llege la factura al correo que registraste le das ACEPTAR de lo contrario CANCELAR cualquiera de las dos opciones te deja ingresar:

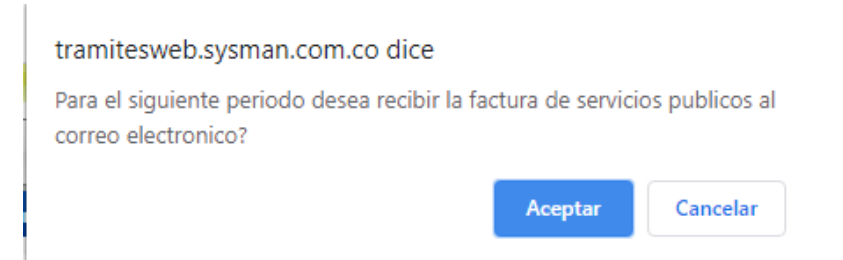

12. Después del paso anterior me muestra la factura y las opciones en la parte superior: <u>IMPRIMIR EL REPORTE</u> "si es para pago en algún banco debes imprimirla en impresora laser con el objetivo de que el banco con los lectores laser la puedan leer, si no es para pago cualquier otra impresora de tinta, <u>GUARDAR REPORTE</u> "es si el usuario desea guardar su factura, queda guardada en formato PDF", Y <u>PSE</u>: para los pagos en línea en el momento de dar click te sale esta información para notificación de su pago debes diligenciar el correo es obligatorio y le das ACEPTAR:

| tramitesweb.sysman.com.co dice                                                                                                    |                                                        |                                      |
|----------------------------------------------------------------------------------------------------|--------------------------------------------------------|--------------------------------------|
| Por favor proporcione su correo electronico<br>resultado de la transacción. Recuerde: El pa<br>PSE, no lo exime de la obligación formal de<br>Administración Municipal. | o para enviar no<br>go de la Declar<br>presentarla ant | tificación del<br>ación por<br>te la |
|                                                                                                    |                                                        |                                      |
|                                                                                                    | Aceptar                                                | Cancelar                             |
|                                                                                                    | Aceptar                                                | Cancelar                             |

Seguidamente ya ingresas a la plataforma de PSE Y DILEGENCIA LOS DATOS QUE TE PIDEN Y EL BANCO. A partir de este paso ya es plataforma del banco

|                                                                                 |                 | Pago seguro con<br>Pagose<br>Pagose<br>Intelestate  |
|---------------------------------------------------------------------------------|-----------------|-----------------------------------------------------|
| Resumen                                                                         | Débito bancario |                                                     |
| Número de Servicio: 7791039<br>Moneda: COP<br>Descripcion: Pago Factura 7791039 |                 | Datos del dueño de la tarjeta<br>Nombre y apellidos |
| Total a pagar: \$37,990<br>Cancelar y regresar                                  |                 | Número de documento                                 |
|                                                                                 |                 | Correo Electrónico Número de Celular                |
|                                                                                 |                 | Pago con cuenta de Ahorros o Corriente              |

por último le llegara la notificación al correo que ingresaste para su validación de pago.